## Word&Brown.

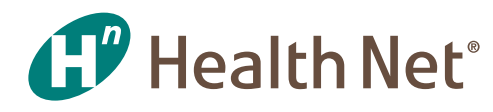

## https://www.healthnet.com/portal/providerSearch.action

| First, select a location:                                                                                                    | Search by address and radius                                                                                                    | \$                                                                                         | Questions about                                                                                                    |  |
|----------------------------------------------------------------------------------------------------|----------------------------------------------------------------------------------------------------|--------------------------------------------------------------------------------------------|----------------------------------------------------------------------------------------------------|--|
|                                                                                                    | Street address                                                                                                    | 92672                                                                                      | ProviderSearch?<br>Take a ProviderSearch tour                                                                                                    |  |
|                                                                                                    | Search radius from address: 10 miles                                                                                                    |                                                                                            | Other Options:<br>Log in to your account<br>Enter your member ID and<br>date of birth<br>Give us a call<br>Search First Health                                                                                           |  |
| Second, add a filter:<br>(optional)                                                                                                    | Filter by Provider Name or Provider ID or<br>License Number(Prefix + 6 Digits)                                                                                                    |                                                                                            |                                                                                                    |  |
|                                                                                                    | Provider name (at least two letters), Provi                                                                                                    |                                                                                            |                                                                                                    |  |
|                                                                                                    | Filter by type of Plan/Network                                                                                                    |                                                                                            |                                                                                                    |  |
|                                                                                                    | Select a Plan/Network                                                                                                    | \$                                                                                         |                                                                                                    |  |
|                                                                                                    | ○ No filter (show all results)                                                                                                    |                                                                                            |                                                                                                    |  |
|                                                                                                    |                                                                                                    |                                                                                            |                                                                                                    |  |
|                                                                                                    | C                                                                                                    |                                                                                            |                                                                                                    |  |
| Provider information appearin<br>maintains the provider networ<br>every effort has been made to<br>change, meaning that a new p<br>decline to accept new patients<br>card to verify that the physicia                            | g in ProviderSearch represents data in Heal<br>ks based on the network adequacy regulati<br>ensure accuracy, from time to time the sta<br>hysician/provider may be added or a curre<br>. We suggest that you call the Health Net co<br>n/provider is still in the plan. | Ith Net system<br>ions as outline<br>atus or contact<br>ent physician/p<br>customer servio | is as of 1/27/2017. Health Net builds and<br>d by state and federal regulators. While<br>t information of a physician/provider may<br>rovider may either leave our network or<br>ce number on the back of your member ID |  |
| Provider information appearin<br>maintains the provider networ<br>every effort has been made to<br>change, meaning that a new p<br>decline to accept new patients<br>card to verify that the physicia                            | g in ProviderSearch represents data in Heal<br>ks based on the network adequacy regulati<br>ensure accuracy, from time to time the sta<br>hysician/provider may be added or a curre<br>. We suggest that you call the Health Net co<br>m/provider is still in the plan. | Ith Net system<br>ions as outline<br>atus or contact<br>nt physician/p<br>customer servio  | is as of 1/27/2017. Health Net builds and<br>d by state and federal regulators. While<br>t information of a physician/provider may<br>rovider may either leave our network or<br>ce number on the back of your member ID |  |
| Provider information appearin<br>maintains the provider networ<br>every effort has been made to<br>change, meaning that a new p<br>decline to accept new patients<br>card to verify that the physicia<br>Select a Type of Provic | g in ProviderSearch represents data in Heal<br>ks based on the network adequacy regulat<br>ensure accuracy, from time to time the sta<br>hysician/provider may be added or a curre<br>. We suggest that you call the Health Net of<br>m/provider is still in the plan.  | Ith Net system<br>ions as outline<br>atus or contact<br>nt physician/p<br>customer servio  | is as of 1/27/2017. Health Net builds and<br>d by state and federal regulators. While<br>t information of a physician/provider may<br>orvider may either leave our network or<br>ce number on the back of your member ID |  |

- 1. Enter the city and state, county, or zip code of the location to search. For Out of State providers, click on Search First Health link under Other Options to the right.
- 2. Select "Filter by Provider Name or Provider ID or License Number" or "Filter by Type of Plan/Network," or "No Filter" for all results. See below for Plan/Network names
- 3. Select Ancillary Services
- 4. Select Plan type as Standard Medical

5. Select a Plan. Either an HMO or a PPO plan will work. Then click on Go to DBP now.

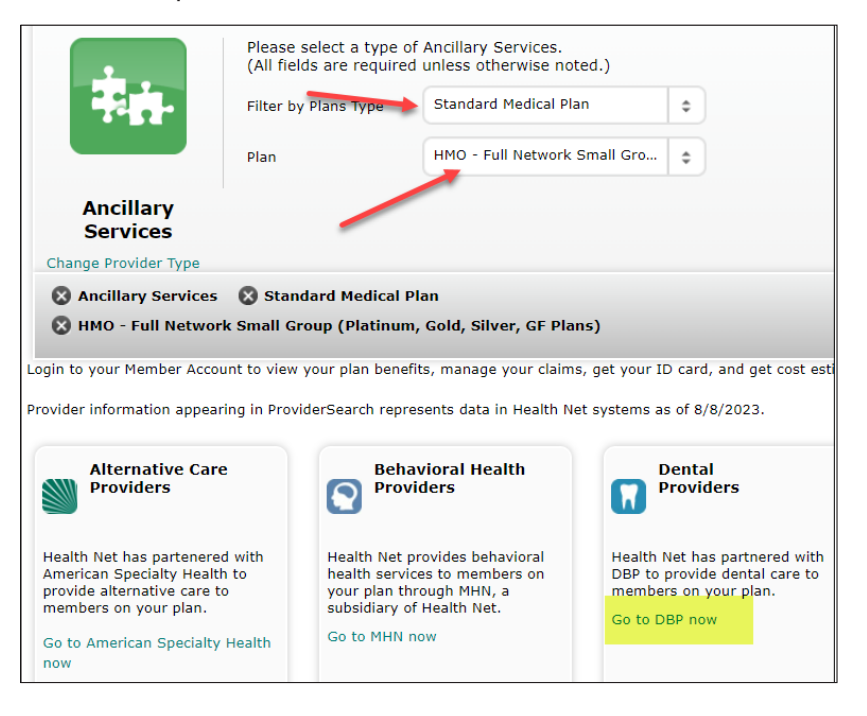

- 6. Click Continue
- 7. Scroll down Find a Dentist

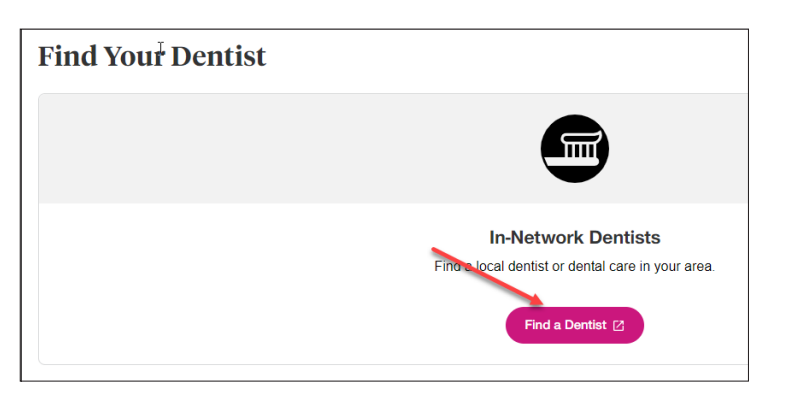

- 8. Select a Network from the list below. Then select to search by Location, Doctor Name or Practice name. \*DHMO - Health Net DHMO Commercial – CA Only
  - \*PPO Health Net PPO Commercial

| Start New Search   |                           |
|--------------------|---------------------------|
| Select a Network   | Health Net PPO Commercial |
| Search for Dentist | O Location                |
|                    | O Dentist Name            |
|                    | O Practice Name           |
|                    |                           |